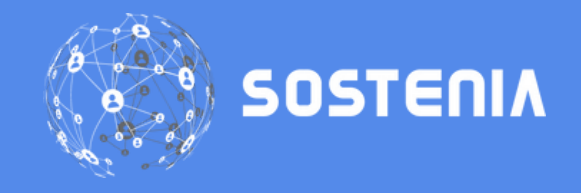

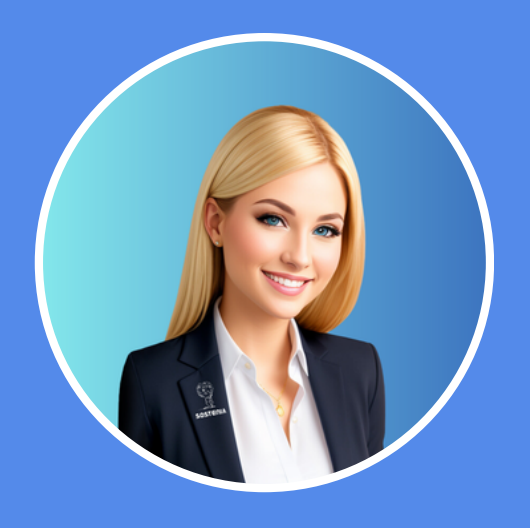

Ghid de interacțiune cu **Sonia**, Asistentul tău Inteligent

Obții rapid rapoartele despre proiecte sau tichete

Poți accesa ChatBot-ul 24/7, de pe orice dispozitiv Cu doar câteva click-uri, fără asistență umană

Pentru a micșora timpul de rezolvare al solicitărilor și îmbunătățirea colaborării pe care o avem cu dvs, clienții noștri, am lansat ChatBot-ul Inteligent Sonia.

Bazat pe tehnologii avansate ca Robotic Process Automation (RPA) și Conversational AI, acest ChatBot vă stă la dispoziție oricând și de oriunde.

Dacă înainte procesul dura aproape **două ore**, acum cu ajutorul Soniei puteți obține prin **câteva click-uri** rapoartele pe proiecte sau tichete.

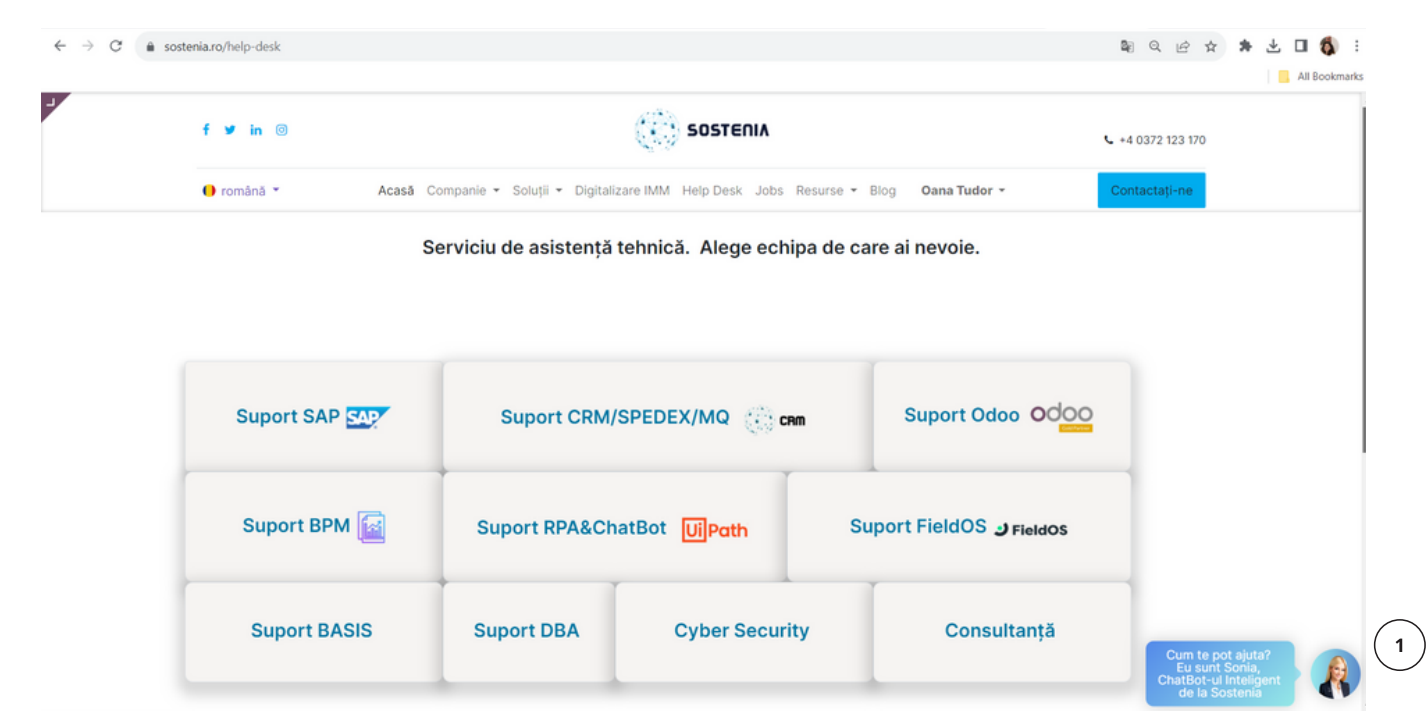

#### lată care sunt pașii:

1. Accesați *pagina Help Desk* a site-ul Sostenia:

- 2. Automat, va fi afișat ChatBot-ul Sonia
- 3. Meniul principal are 6 secțiuni

# 4. Butonul 1 - SUNT CLIENT CU ABONAMENT ȘI AM NEVOIE DE RAPOARTE

4.1. Autentificați-vă folosind adresa dvs. de de email și codul trimis\* de Sonia pe email
\*Confidențialitate este extrem de importantă pentru
Sonia. Doar dacă aveți drepturi pentru accesarea
rapoartelor din partea Romstal veți putea continua
cu autentificarea.

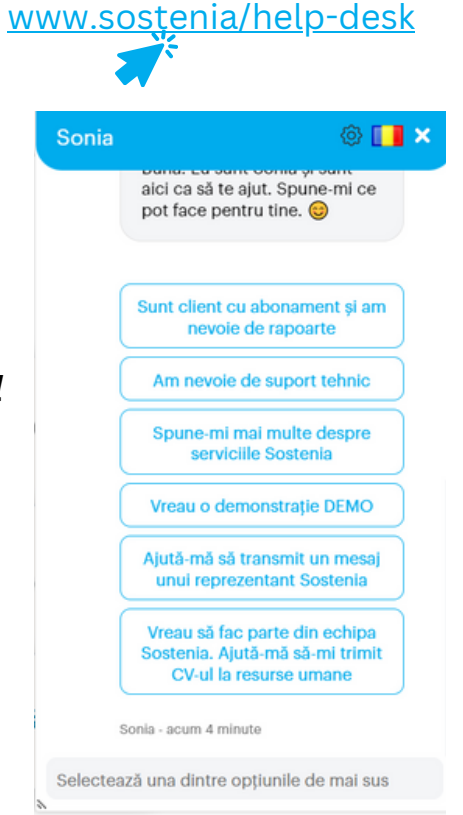

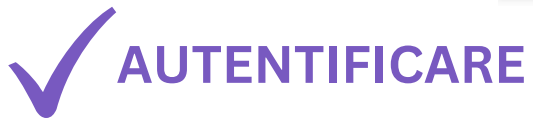

| Sonia  | @ 💶 ×                                                                                                    |
|--------|----------------------------------------------------------------------------------------------------|
| Sunt o | client cu abonament și am<br>e de rapoarte                                                                        |
|        | anonymous - Chiar acum                                                                                            |
| R      | Cu doar câteva click-uri<br>poți primi direct pe mail<br>situația proiectelor sau a<br>tichetelor companiei tale. |
|        | Pentru a te putea<br>autentifica, am nevoie sa-mi<br>spui adresa ta de email:                                     |
| 0      | Sonia - Chiar acum                                                                                                |
|        | oana.tudor@sostenia.ro                                                                                            |
|        | anonymous - Chiar acum                                                                                            |
|        | Adresa de email a fost                                                                                            |
| Tas    | tați mesajul 🕞                                                                                                    |

Q Search in mail Sonia 🕸 🚺 🗙 A Adresa de email a fost autentificata. 🛆 🛆 ChatBot Sonia - cod de autentificare Inbox × Authentication@romstal.ro 🔹 🖙 🖓 Pe Codul de autentificare oana.tudor@sostenia.ro - ti-am Pentru o securitate inbunatatita, te rugam sa introduci codul de autentificare in ChatBot trimis un cod de autentificare, ptr a finaliza autentificarea, te 4291 rog verifica mailul. 🔍 🔍 Daca ai primit acest mail din gresala, te rog sa-l ignori Toate cele bune Second Second Se Sonia de autentificare primit pe email. 💊 💊 ← Reply → Forward Sonia - acum 16 minute 4291

2

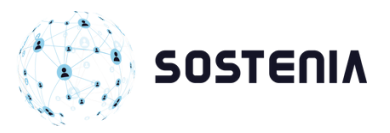

# 4.2. Selectați din listă unul dintre rapoartele pe care doriți să îl generați: *Raport*

Proiecte sau Raport Tichete și setați perioada de interes

- 4.3. Click "Trimite parametri"
- 4.4. Raportul se va genera automat și îl veți primi pe mail
- 4.5. Puteți continua cu generarea celuilalt raport

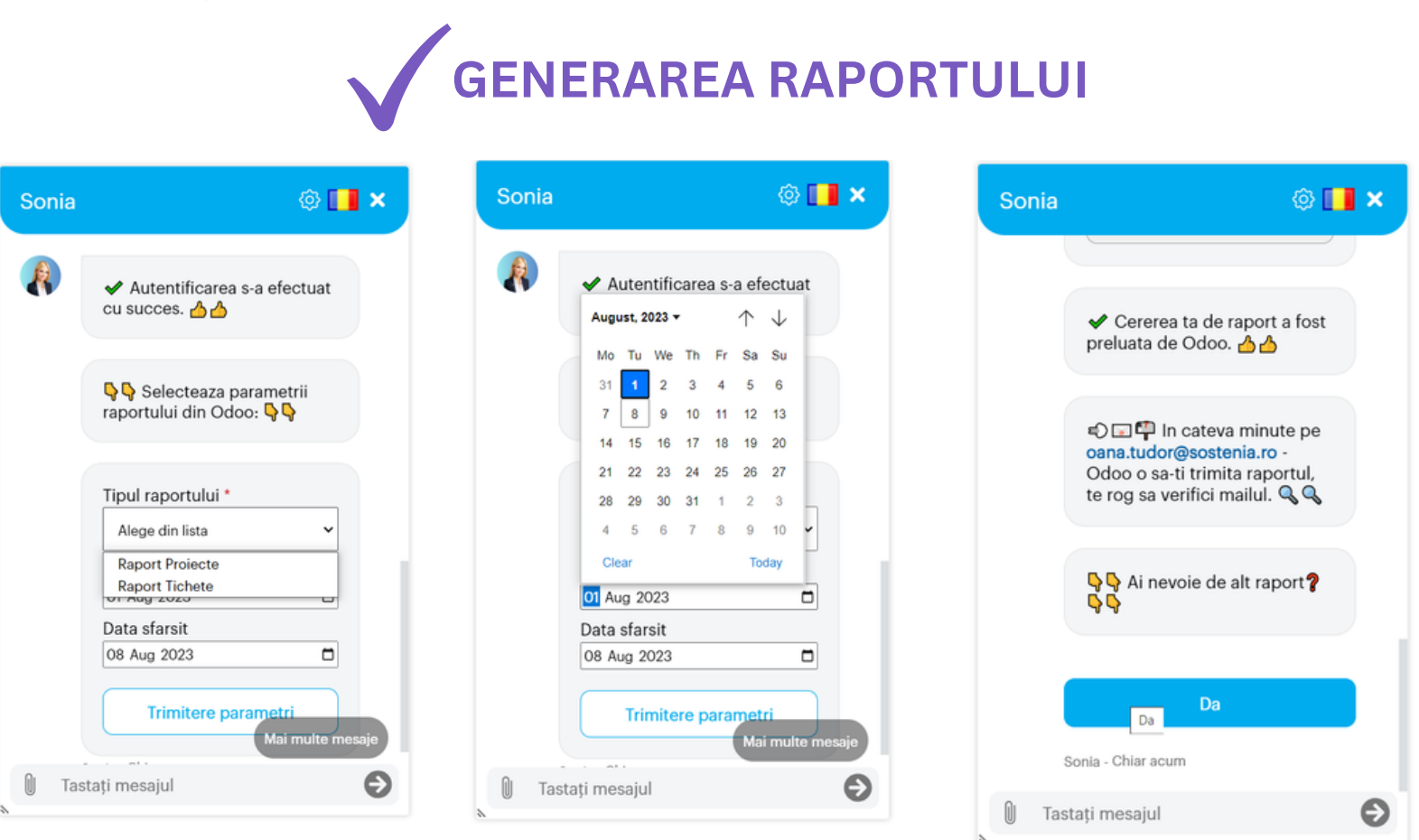

#### 5. Butonul 2 - AM NEVOIE DE SUPORT TEHNIC

- 5.1. Completați datele de contact nume și email
- 5.2. Selectați echipa de suport:
- 5.3. Scrieți subiectul solicitării și descriere cât mai detaliată

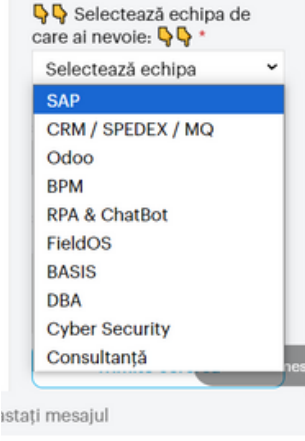

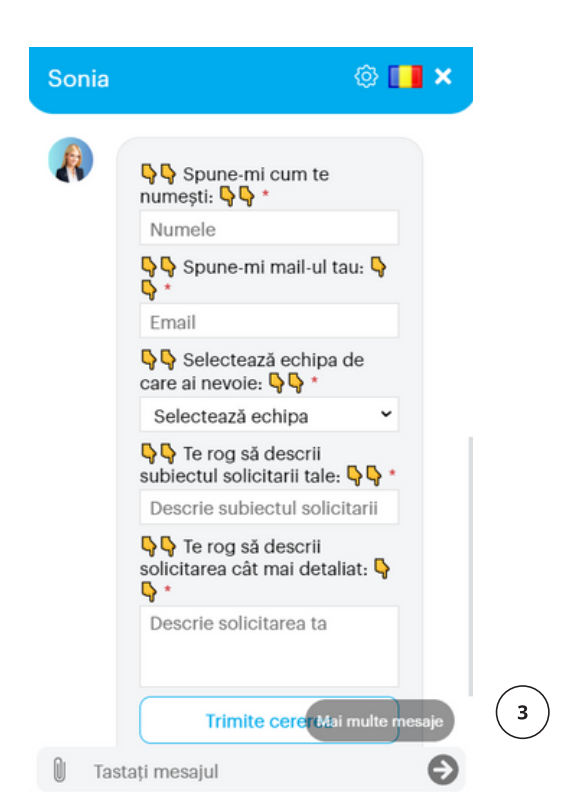

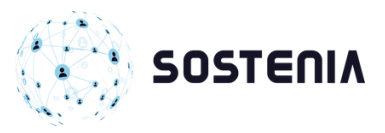

#### 6. Butonul 3 - SPUNE-MI MAI MULTE DESPRE SERVICIILE SOSTENIA

| Sonia | @ 🚺                                                                                                    | × Soni | a 💿 🚺 🗙                                                            |
|-------|----------------------------------------------------------------------------------------------------|--------|--------------------------------------------------------------------|
|       | Mă bucur să aud asta! 🎯                                                                                                    |        | Exact ce am nevoie, vreau să aflu<br>mai multe detalii             |
|       | Sostenia oferă servicii<br>complete de consultanță de<br>business, implementare,<br>dezvoltare software, training<br>si suport. |        | Inapoi in meniu<br>Sonia - Acum un minut                           |
|       | Ne bazăm pe soluții de top<br>cum ar fi SAP, Odoo, UiPath,<br>DRUID, FieldOS,<br>ContentSpeed, plus soluțiile                   | Exa    | act ce am nevoie, vreau să aflu mai<br>Ite detalii                 |
|       | CRM, WS, SKU.                                                                                                    | A      | anonymous - Chiar acum                                             |
|       | soluție de la 0, perfect<br>adaptată afacerii tale, avem<br>toată expertiza necesară.                                           |        | și te vom contacta cât mai<br>repede:<br>www.sostenia.ro/contactus |
|       |                                                                                                    |        |                                                                    |
|       | Exact ce am nevoie, vreau să aflu<br>mai multe detalii                                                                          | J      | Inapoi in meniu                                                    |
| (     | Inapoi in menMai multe me                                                                                                    | saje   | Sonia - Chiar acum                                                 |
| 🛛 Tas | stați mesajul                                                                                                    | Ð      | Tastați mesajul 🗧                                                  |

# 7. Butonul 4 - VREAU O DEMONSTRAȚIE DEMO

| Sonia | @ 🚺 🗙                                                                                                    |  |
|-------|----------------------------------------------------------------------------------------------------|--|
| S     | onia - Chiar acum                                                                                                    |  |
|       | Vreau o demonstrație DEMO                                                                                                    |  |
|       | anonymous - Chiar acum                                                                                                    |  |
|       | Suntem nerăbdători să-ți<br>arătăm soluțiile noastre<br>software! Pentru o prezentare<br>personalizată, spune-ne care<br>este domeniul de activitate al<br>companiei.<br>Mai ai doar un pas!<br>Completează formularul și te<br>vom contacta cât mai repede<br>pentru o întâlnire:<br>www.sostenia.ro/contactus |  |
| (     | Inapoi in meniu                                                                                                    |  |
| s     | onia - Chiar acum                                                                                                    |  |
| Tast  | ați mesajul 🕤 🕤                                                                                                    |  |

(4)

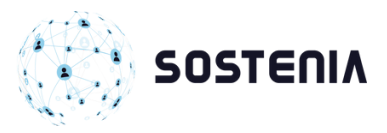

# 8. Butonul 5 - AJUTĂ-MĂ SĂ TRANSMIT UN MESAJ UNUI REPREZENTANT SOSTENIA

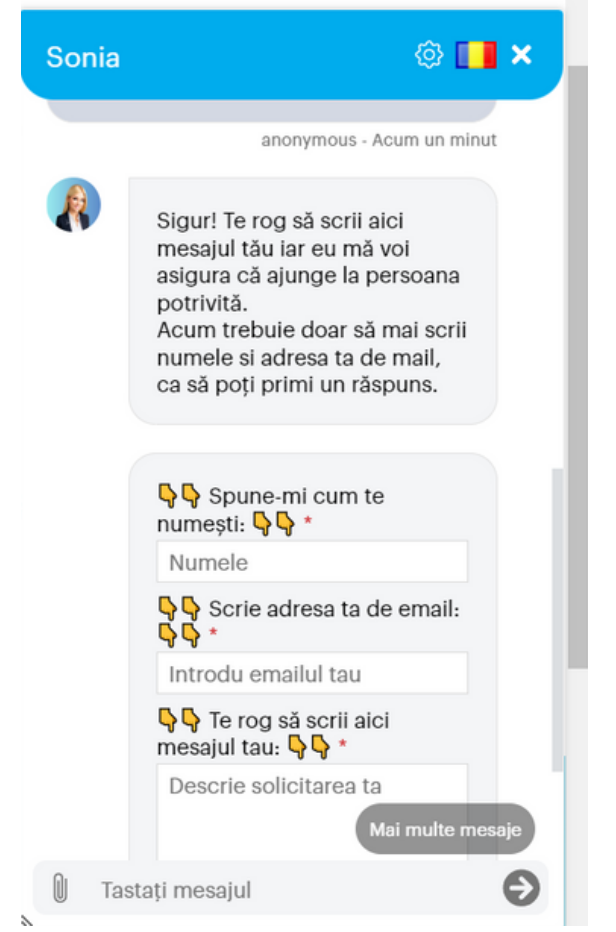

# 9. Butonul 6 - VREAU SĂ FAC PARTE DIN ECHIPA SOSTENIA. TE ROG AJUTĂ-MĂ SĂ TRANSMIT CV-UL MEU LA RESURSE UMANE

| Sonia                    | @ 💶 🗙                                                                                                    |
|--------------------------|----------------------------------------------------------------------------------------------------|
|                          | Sostenia. Ajută-mă să-mi trimit<br>CV-ul la resurse umane                                                                                                    |
|                          | Sonia - Chiar acum                                                                                                    |
| Vreau<br>Soste<br>la res | u să fac parte din echipa<br>enia. Ajută-mă să-mi trimit CV-ul<br>urse umane                                                                                     |
|                          | anonymous - Chiar acum                                                                                                    |
|                          | Ce veste bună! Avem mai<br>multe poziții deschise,<br>răsfoiește-le și aplică direct pe<br>site. Dacă ai nevoie de ajutor,<br>sunt aici.<br>www.sostenia.ro/jobs |
|                          | Inapoi in meniu                                                                                                    |
|                          | Sonia - Chiar acum                                                                                                    |
| Ta:                      | stati mesaiul                                                                                                    |

5

10. Pentru a relua conversația cu Sonia, dați *click pe rotița Setări* din colțul din dreapta sus și reîncepeți procesul de autentificare descris la punctele 1-3.

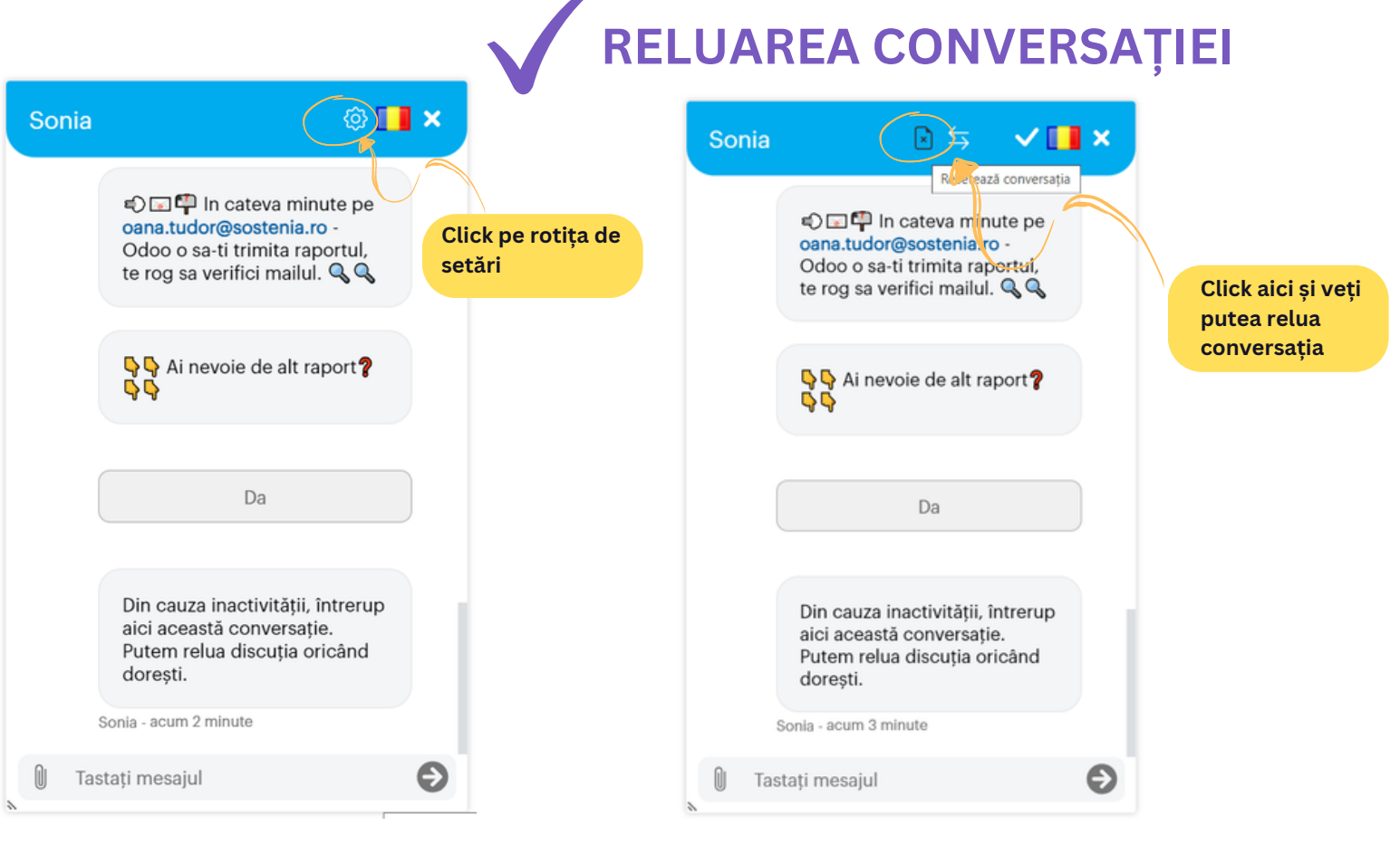

11. Pentru a muta fereastra de chat în stânga sau în dreapta ecranului, dați click pe rotița Setări din colțul din dreapta sus și apoi pe cele două săgeți.

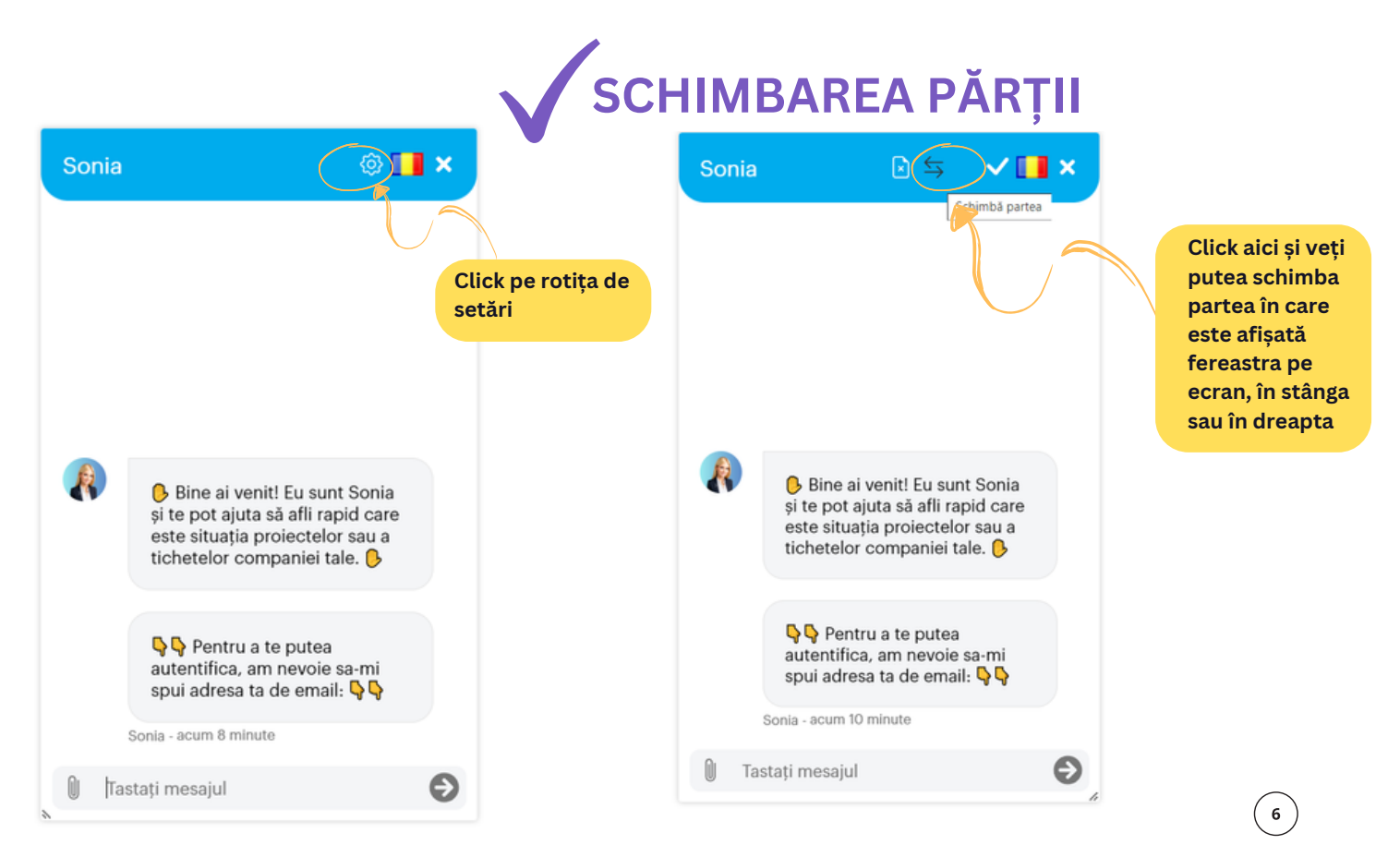

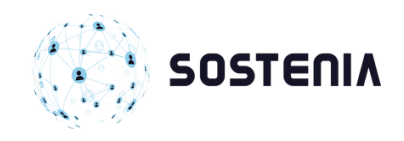

🗇 🚺 🗙

Suport

# Dacă întâminați dificultăți în utilizarea ChatBot-ului, vă rugăm să deschideți un *tichet către echipa RPA&ChatBot*.

Pentru a deschide tichet, puteți apela direct la Sonia (Butonul 2) sau accesați pagina Help Desk, secțiunea RPA&ChatBot:

Sonia

www.sostenia.ro/helpdesk

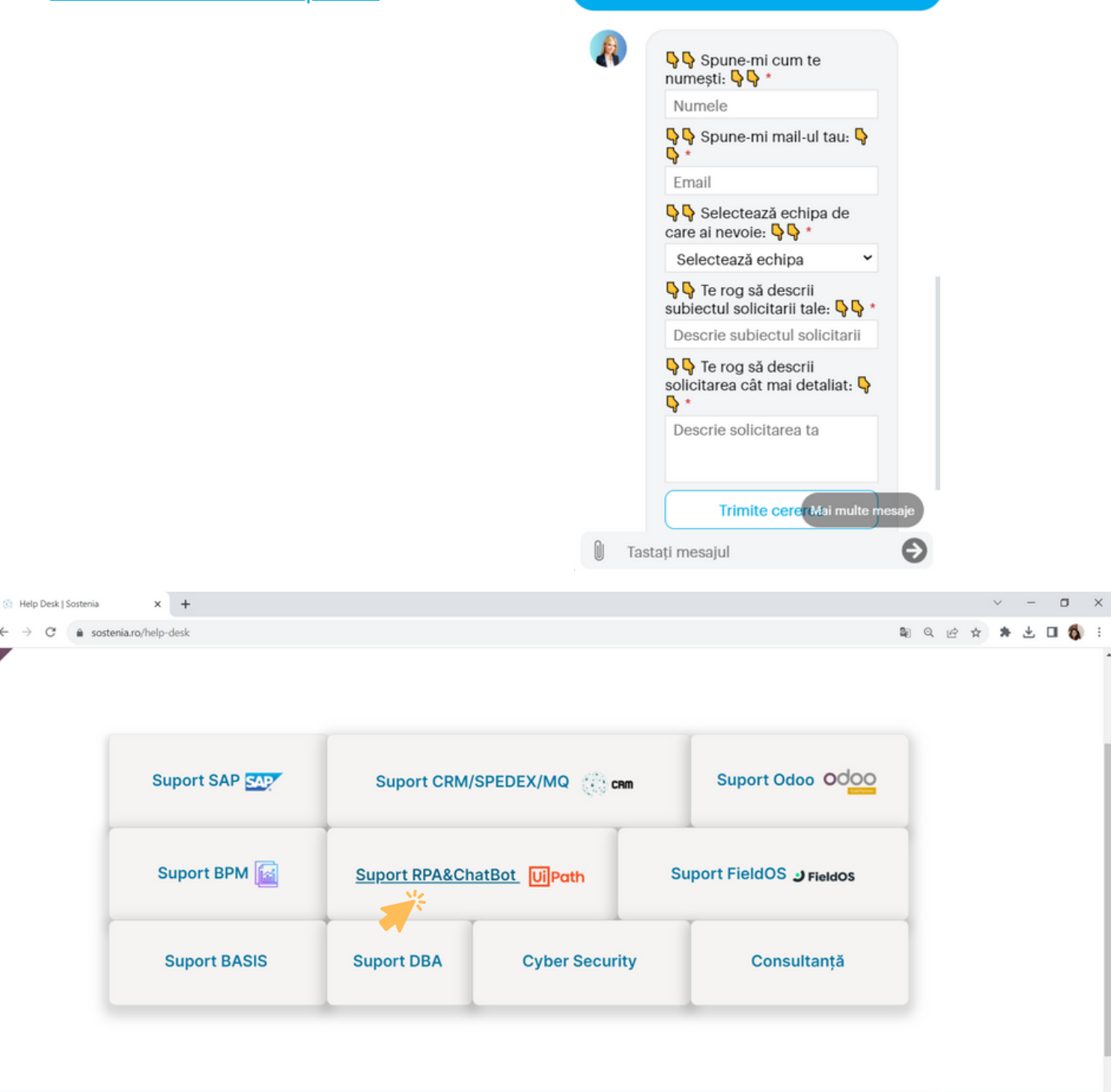

Link-uri utile

Despre noi Cu peste 17 ani de experiență în afaceri digitale la legătura cu noi 9 București strada Clucerului